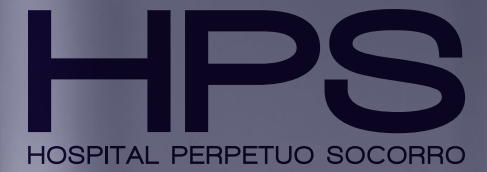

Manual de solicitud Cita Previa

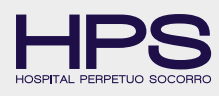

# Índice

| 1. Registro e inicio de sesión                                                                                                    | 3                                          |
|----------------------------------------------------------------------------------------------------|--------------------------------------------|
| <ul> <li>A. Iniciar registro</li> <li>B. Completar datos</li> <li>C. Validar usuario</li> <li>D. Verificación de usuario</li> <li>E. Iniciar sesión</li> </ul>                              | 3<br>4<br>5<br>6<br>7                      |
| 2. Citas                                                                                                    | 8                                          |
| A. Crear cita<br>A.1 Aseguradora / Privado<br>A.2 Especialidad<br>A.3 Tipo de cita<br>A.4 Especialidad / Fecha / Horario<br>A.5 Elegir cita<br>A.6 Confirmar reserva<br>A.7 Cita confirmada | 8<br>9<br>10<br>11<br>12<br>13<br>14<br>15 |
| B. Mis citas<br>C. Cancelar citas                                                                                                    | 16<br>17                                   |
| 3. Añadir familiar                                                                                                    | 18                                         |
| A. Sección familiares<br>B. Añadir familiar<br>C. Modificar familiar<br>D. Borrar familiar                                                                                                  | 18<br>19<br>20<br>21                       |

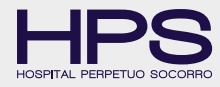

A través del servicio de Cita Previa del Hospital Perpetuo Socorro podrá reservar su cita de forma rápida y ágil. Para un médico, especialidad, prueba diagnóstica o unidad especializada escogiendo el día y hora que mejor se ajuste a sus necesidades.

La Cita Previa es accesible desde la página web de HPS y para acceder con éxito deberá seguir los siguientes pasos:

### 1. Registro

#### **A. INICIAR REGISTRO**

Acceda al panel de cita previa a través de la web > www.hpshospitales.com/cita-previa/

Deberá registrarse para poder acceder al panel de Cita Previa

| •••                             | https://www.hpshospitales.com/cita-previa/ C                                                  |
|---------------------------------|-----------------------------------------------------------------------------------------------|
| Español V                       | f 🕲 🕑 in 🛅 👽 Escribe para buscar Q                                                            |
| HPS<br>HOMATAL PERFETUO SOCOMIO | El Hospital ¥ Nuestros Servicios ¥ Área del Paciente ¥ Multimedia Noticias ¥ Eventos Contacto |
|                                 | Cita Previa :Necesita ayuda?<br>> Descargar Manual en PDF Video tutorial                      |
|                                 | Iniciar sesion                                                                                |
|                                 | Número de documento                                                                           |
|                                 | Contraseña                                                                                    |
|                                 | No soy un robot                                                                               |
|                                 | INICIAR SESION                                                                                |
|                                 | Registrarse >                                                                                 |
|                                 |                                                                                               |
|                                 |                                                                                               |

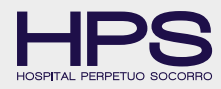

#### **B. COMPLETAR DATOS**

Deberá completar todos los datos necesarios para proceder con el registro.

|                             | Registrarse         |                                   |
|-----------------------------|---------------------|-----------------------------------|
| Email                       | Contras             | eña                               |
| Nombre                      | Primer apellido     | Segundo apellido                  |
| Número de documento         | Fecha de nacimiento | Móvil                             |
| Acepto Política de Privacio | dad                 | Consultar Política de Privacidad. |
| No soy un robot             | 2                   |                                   |

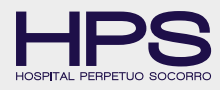

#### C. VALIDAR USUARIO

Para confirmar la creación de su cuenta deberá validarla.

Para ello podrá realizarlo a través del enlace de confirmación o por el código que recibirá en su teléfono móvil.

| • • •                        | https://www.hpshospitales.com/cita-previa/                                                                                     | Ċ                              | ů +                                                                                                    |
|------------------------------|----------------------------------------------------------------------------------------------------|--------------------------------|----------------------------------------------------------------------------------------------------|
| Español V                    | (1                                                                                                    | f) 🛛 🛩 in 💩                    | Escribe pare buscer Q                                                                                                    |
| HPS                          | El Hospital V Nuestros Servicios Area del Paciente Multimedia                                                                  | Noticias ¥ Eventos             | Contacto                                                                                                    |
| 皆 Familiares                 |                                                                                                    | 8                              | ris Rolligen                                                                                                    |
| Este usuario no está validad | lo. Para validarlo haga clic en en el siguiente <u>entace</u>                                                                  |                                | - Physical Actions of the second second seco |
| Su nº de móvil no coincide o | ion el registrado en el Hospital, por su seguridad y para preservar la privacidad de sus                                       | s datos, solo podrá realizar o | citas.                                                                                                    |
|                              | Validar usuario                                                                                                    |                                |                                                                                                    |
|                              | Se ha enviado un sms al teléfono xxx xxx xxx Introduzca el código recib<br>haga clic en validar para continuar con el proceso. | ido y                          |                                                                                                    |
|                              | Código                                                                                                    |                                |                                                                                                    |
|                              | > Validar                                                                                                    |                                |                                                                                                    |
|                              |                                                                                                    |                                |                                                                                                    |
|                              |                                                                                                    |                                |                                                                                                    |
|                              |                                                                                                    |                                |                                                                                                    |
|                              |                                                                                                    |                                |                                                                                                    |

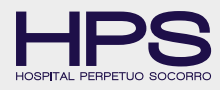

#### **D.VERIFICACIÓN DE USUARIO**

Una vez aplicado el paso anterior aparecerá un mensaje para informar de la correcta validación de usuario.

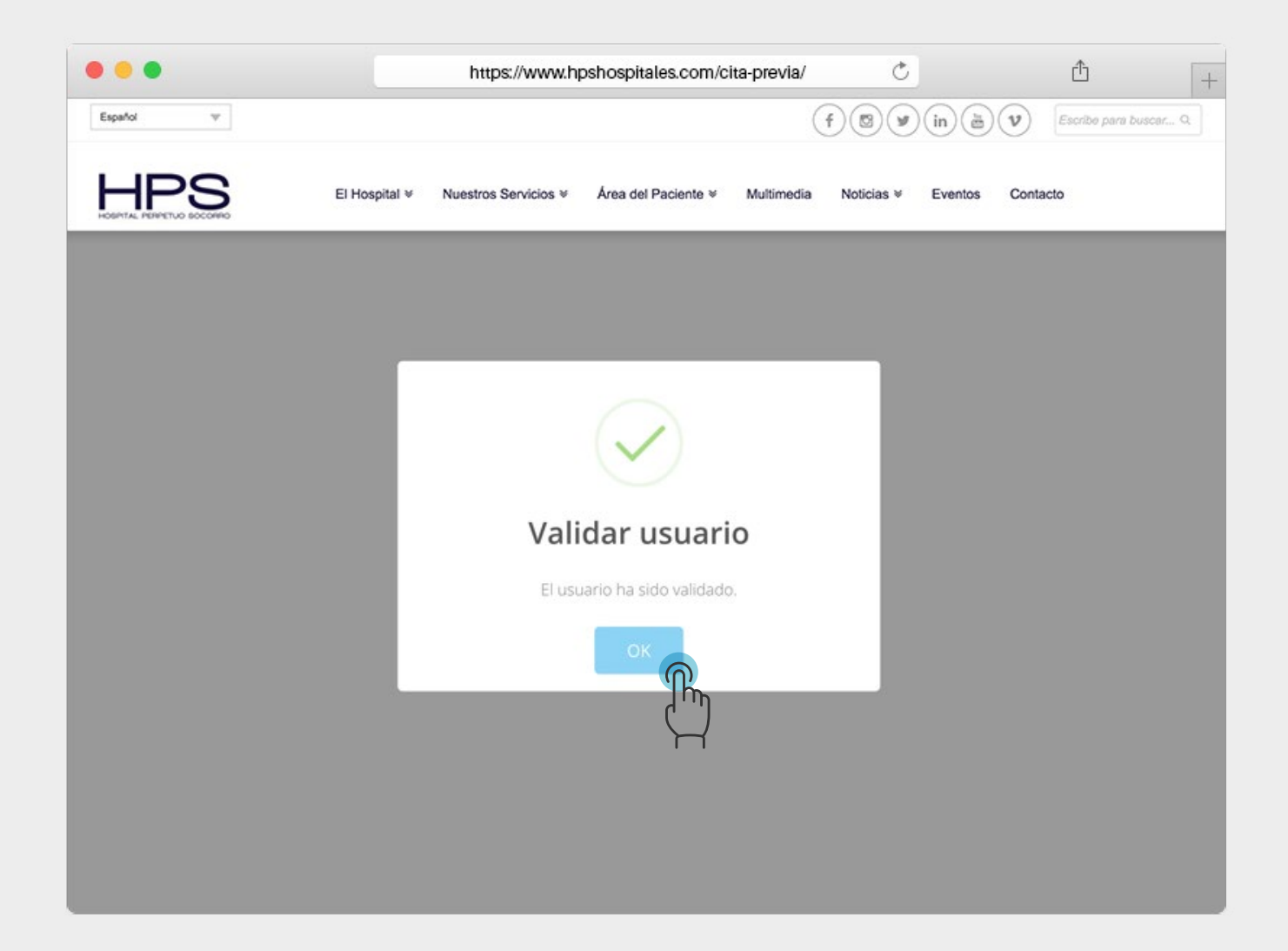

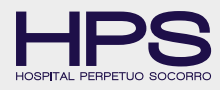

### E. INICIAR SESIÓN

Una vez creado el usuario, cuando quiera iniciar sesión deberá introducir el Nº de documento relacionado y la contraseña elegida en el proceso de registro.

| •••       | https://www.hpshospitales.com/cita-previa/ Č +                                                |
|-----------|-----------------------------------------------------------------------------------------------|
| Español V | f 🕲 🕑 in 🗟 👽 Escribe para buscar Q                                                            |
| HPS       | El Hospital ¥ Nuestros Servicios ¥ Área del Paciente ¥ Multimedia Noticias ¥ Eventos Contacto |
|           | Cita Previa :Necesita ayuda? Descargar Manual en PDF :Video tutorial                          |
|           | Iniciar sesion                                                                                |
|           | Número de documento                                                                           |
|           | Contraseña                                                                                    |
|           | No soy un robot                                                                               |
|           |                                                                                               |
|           | Registrarse >                                                                                 |
|           |                                                                                               |
|           |                                                                                               |
|           |                                                                                               |

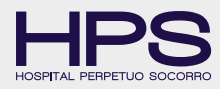

### A. CREAR CITA

Una vez ha accedido a su cuenta encontrará en la parte superior unos accesos directos, siendo el primer botón <u>CREAR CITA.</u>

| •••       | https://www.hpshospitales.com/cita-previa/                                                                           |
|-----------|----------------------------------------------------------------------------------------------------|
| Esp#fol 🖤 | f 🖾 🖤 in 👼 👽 Escribe para buscar 9.                                                                                  |
| HPS       | spital ♥ Nuestros Servicios ♥ Área del Paciente ♥ Multimedia Noticias ♥ Eventos Contacto                             |
| 📛 Cita Pr | evia<br>PDF : Necesita ayuda?<br>> Descargar Manual en PDF<br>Video tutorial                                         |
|           | E MIS CITAS X CANCELAR CITA 23 FAMILIARES Seleccionar familiar (* Salir)                                             |
|           | 1     Buscar una cita     2     3     4       EUGE UN MOTIVO DE VISITA     BUSCA UN MÉDICO                           |
|           | Indique su aseguradora<br>Seleccionar su mutua                                                                       |
|           | TIPO DE BÚSQUEDA                                                                                                    |
|           | Podrá elegir la cita previa eligiendo:<br><u>motivo de la visita</u> o<br>búsqueda <u>directa de un especialista</u> |

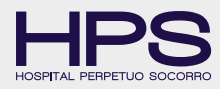

#### A1. SELECCIONAR ASEGURADORA / PRIVADO

Seleccione tipo de aseguradora. En el caso de ir sin una compañía de seguro médico, seleccione la opción "Privado" y podrá acceder a la consulta como particular.

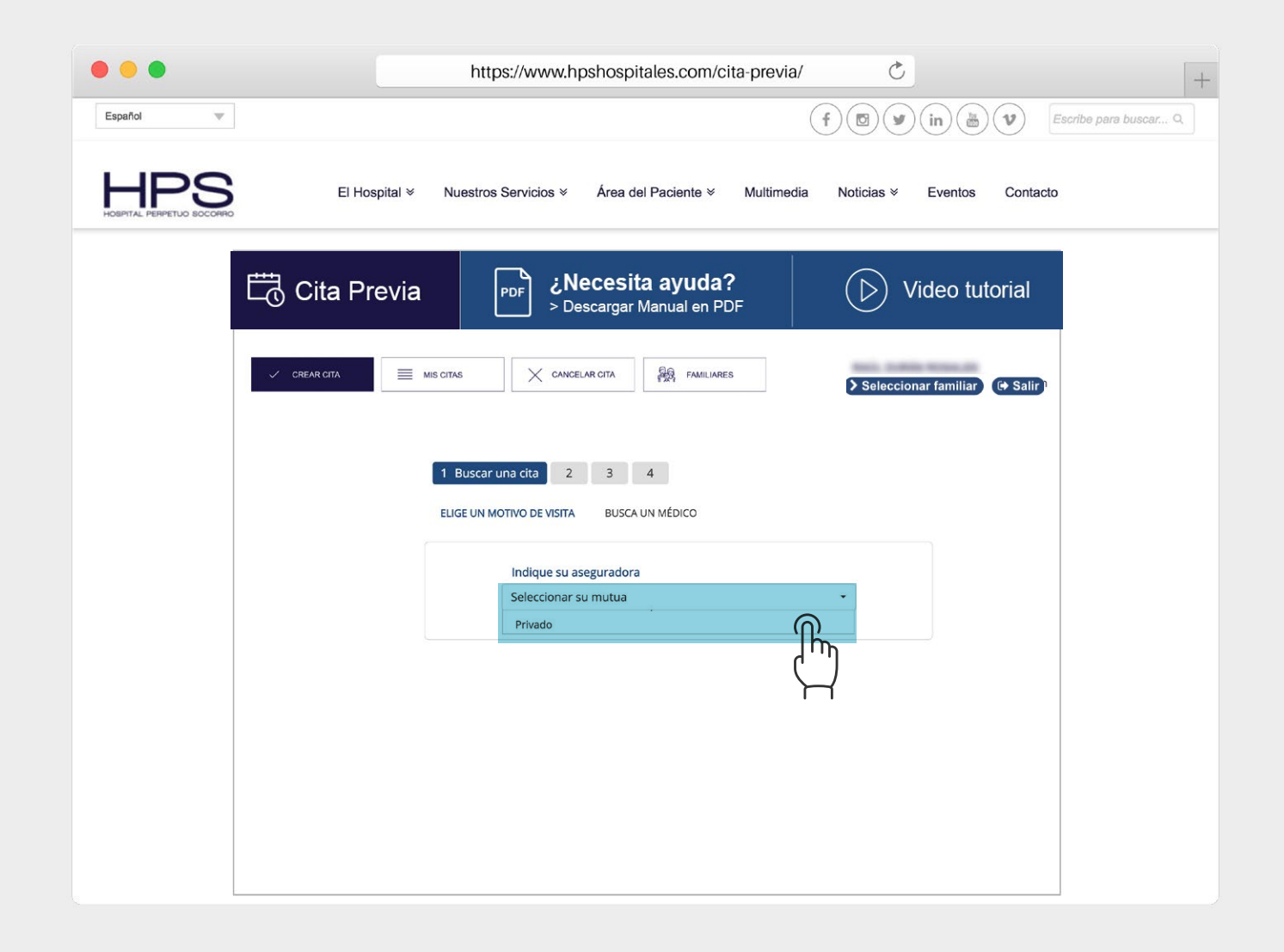

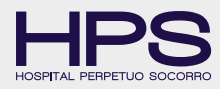

#### A2. ESPECIALIDAD

Tras haber seleccionado el tipo de aseguradora, aparecerá un desplegable de selección para el tipo de especialidad.

Seleccione la especialidad en la que está interesado para proceder con el proceso de Cita Previa.

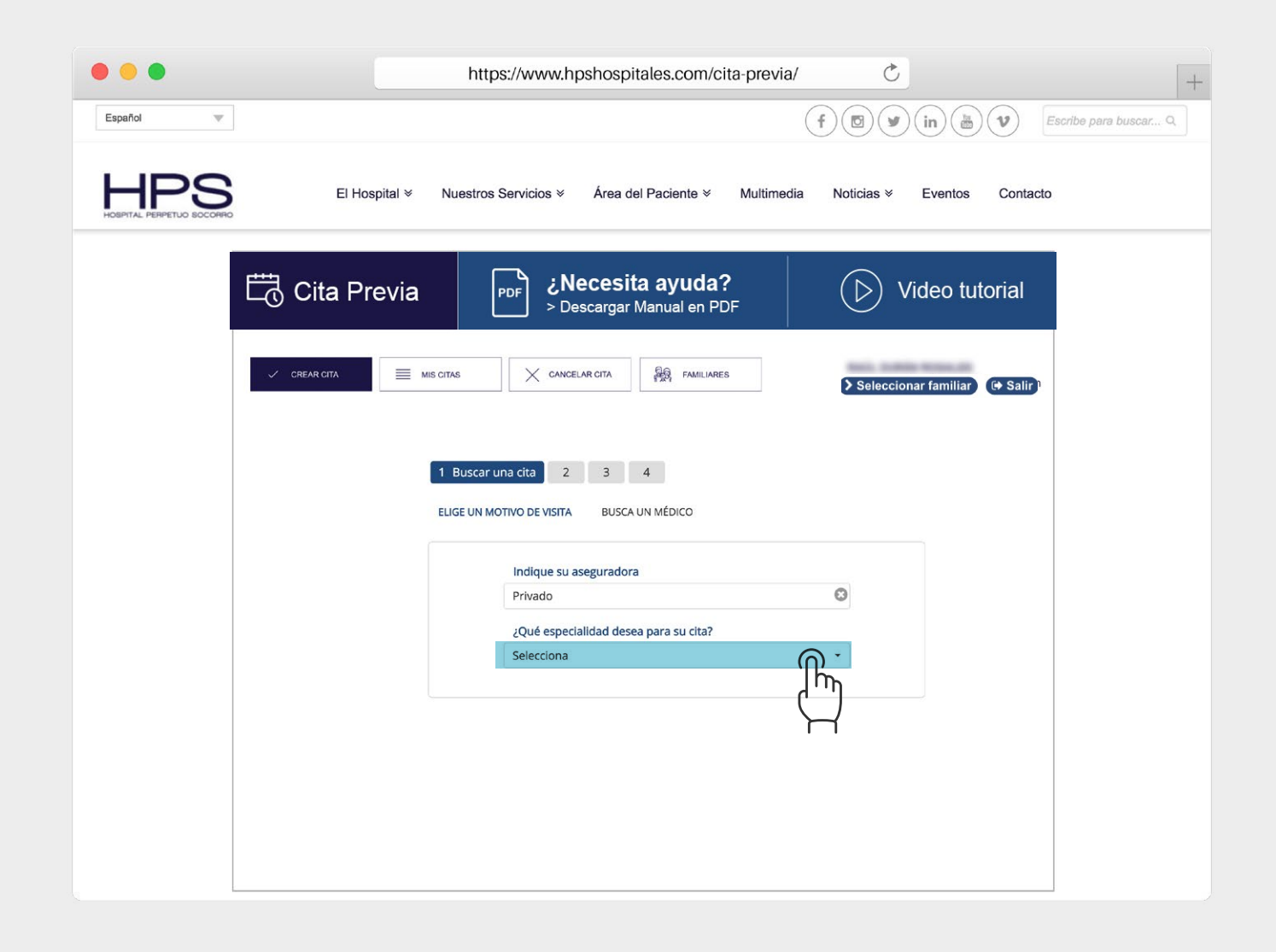

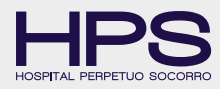

#### A3. TIPO DE CITA

Deberá seleccionar su tipo de cita, pudiendo elegir por ejemplo: <u>consulta</u> (*primera visita*) o <u>revisión</u> (*ya ha acudido anteriormente y acude para ver la evolución*)

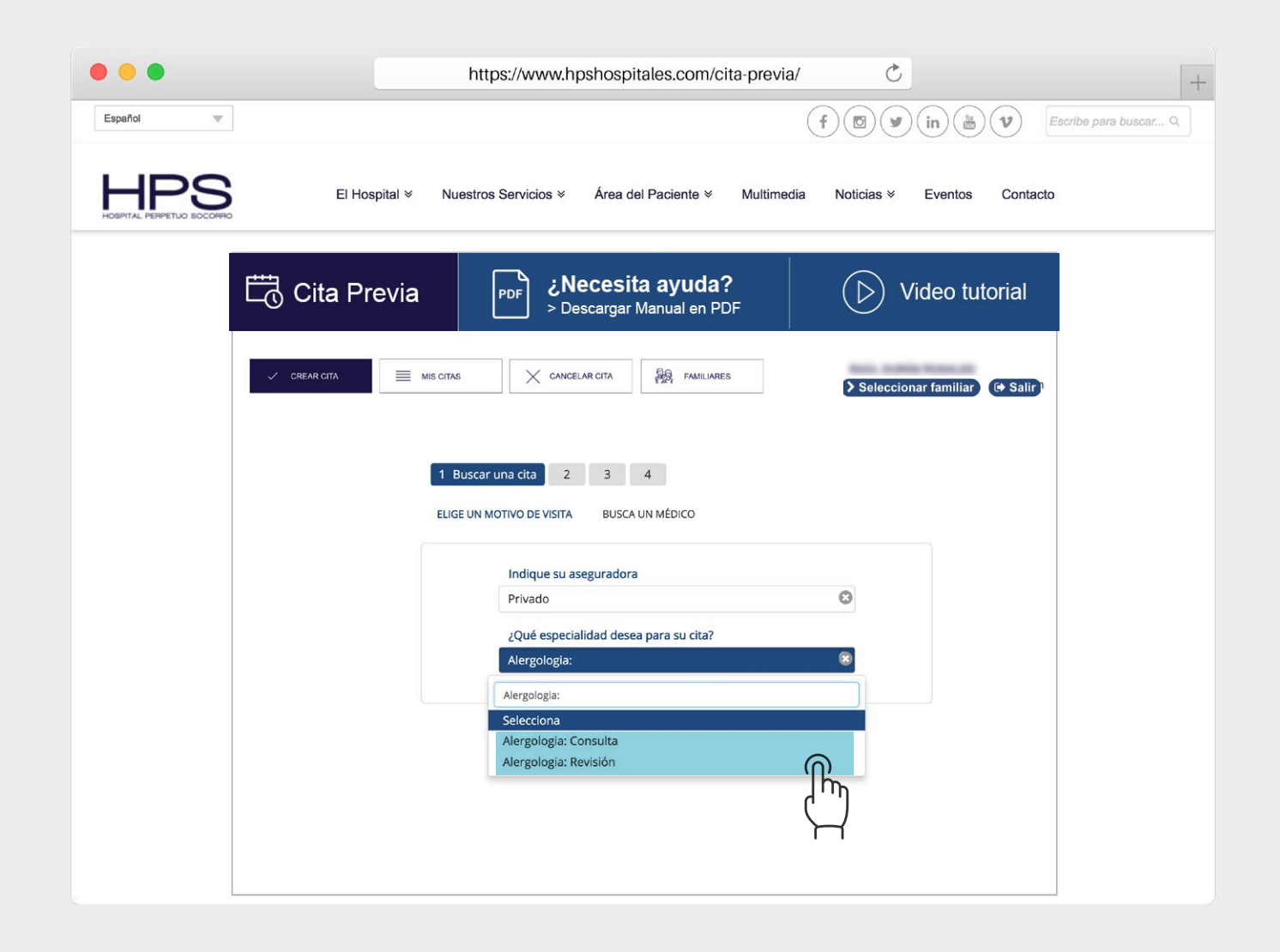

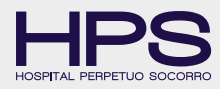

#### A4. ESPECIALISTA, FECHA Y HORARIO

En este paso aparecerán las posibles selecciones para elegir sus preferencias (especialista, fecha y hora). Se le asignará según disponibilidad.

|                                    | https://www.hpshospitales.com/cita-previa/                                                                                                    |
|------------------------------------|----------------------------------------------------------------------------------------------------|
| Español 🔍                          | f 🖾 🎔 in 🛅 👽 Escribe para buscar Q                                                                                                    |
| HPPS<br>HOBPITAL PERPETUO BOCCOPRO | Nuestros Servicios                                                                                                    |
| Cita Prev                          | A PDF ¿Necesita ayuda?<br>> Descargar Manual en PDF Video tutorial                                                                                                    |
| ✓ CREAR GITA                       | MIS CITAS X CANCELAR CITA AMILIARES Seleccionar familiar (+ Salir)                                                                                                    |
|                                    | 1 Buscar una cita     2     3     4       ELIGE UN MOTIVO DE VISITA     BUSCA UN MÉDICO                                                                                                    |
|                                    | Indique su aseguradora<br>Privado                                                                                                    |
|                                    | Alergologia: Consulta<br>¿Con qué especialista quiere su cita?<br>Podrá seleccionar sus                                                                                                    |
|                                    | Ninguna preferencia <ul> <li>preferencias en estas secciones.</li> <li>16/10/2018</li> <li>16/10/2018</li> </ul>                                                                                                    |
|                                    | ¿Prefiere algún horario?<br>Lo antes posible De modo contrario podrá<br>seguir con el proceso                                                                                                    |
|                                    | BUSCAR<br>BUSCAR<br>BU |

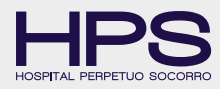

#### **A5. ELEGIR CITA**

Le aparecerá el listado de selección de la cita, con la disponibilidad de días y fechas.

Para proceder con el proceso de Cita Previa deberá seleccionar la hora que le interese.

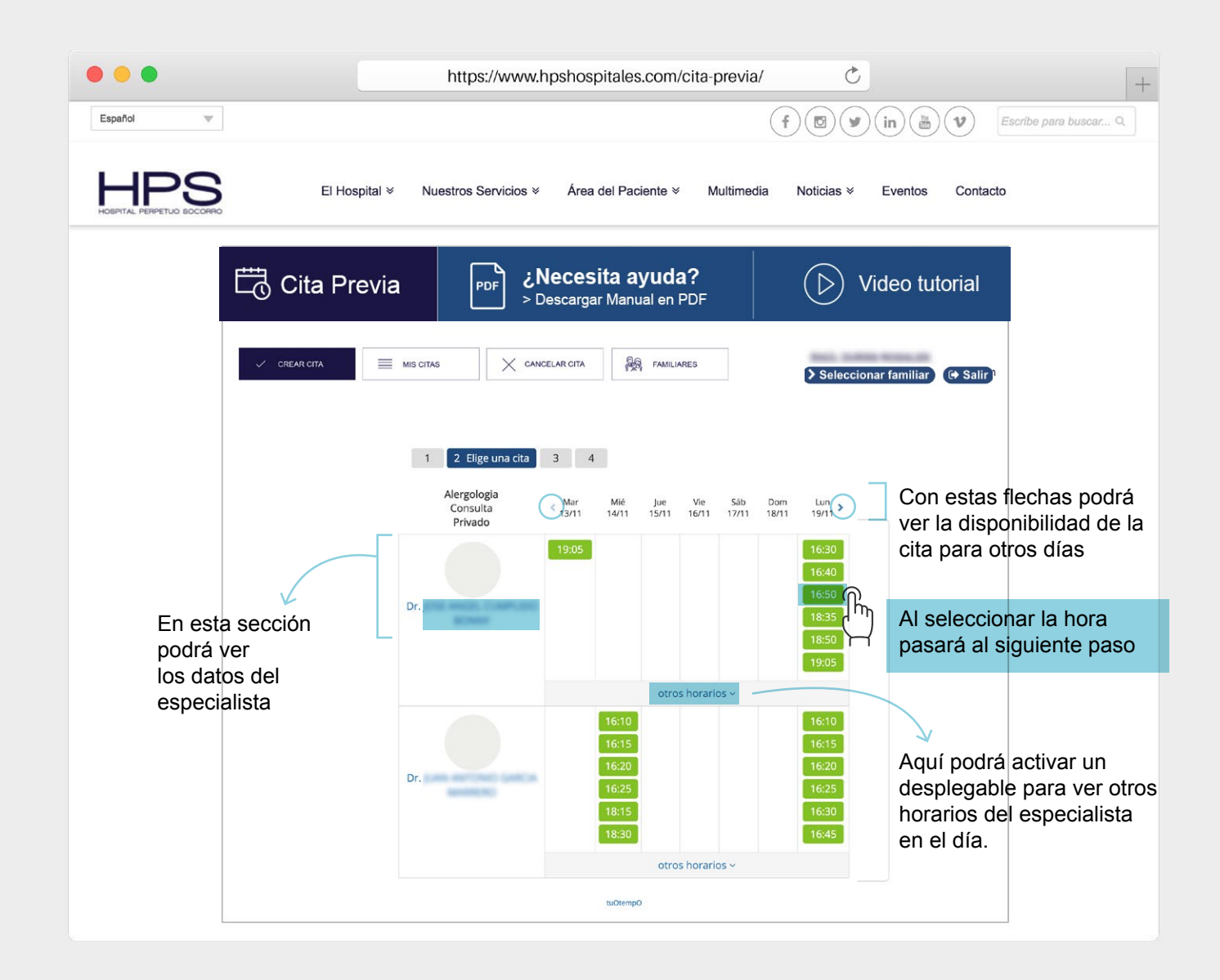

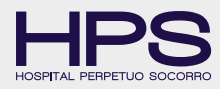

#### A6. CONFIRMACIÓN DE RESERVA

Automáticamente aparecerá un resumen con los datos de la cita, le rogamos que revise los datos y si son correctos proceda a su confirmación.

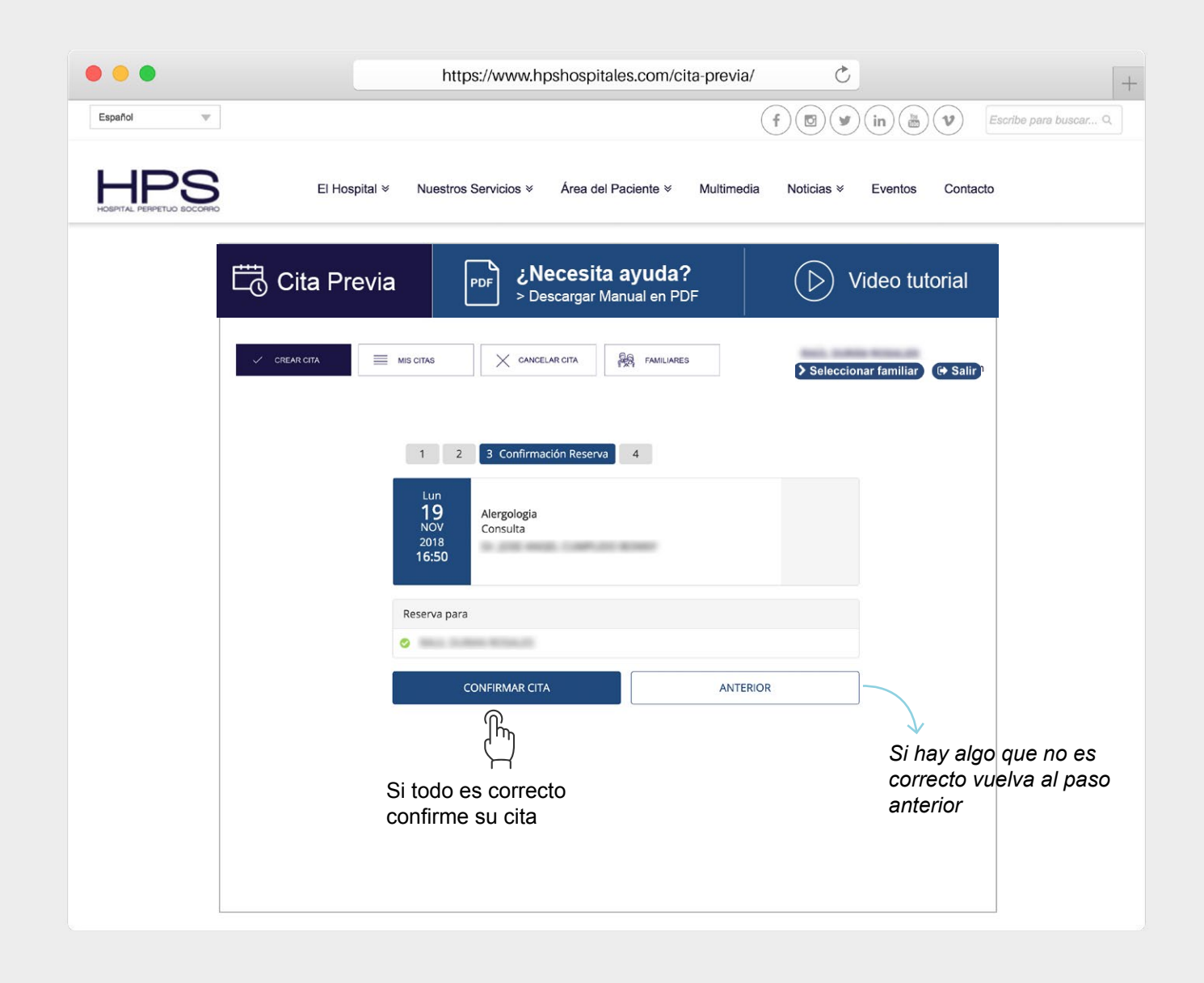

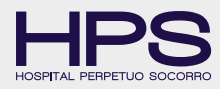

#### **A7. CITA CONFIRMADA**

Una vez confirmada la cita le saldrá un aviso en la parte superior en color verde, informando que el proceso se ha realizado con éxito.

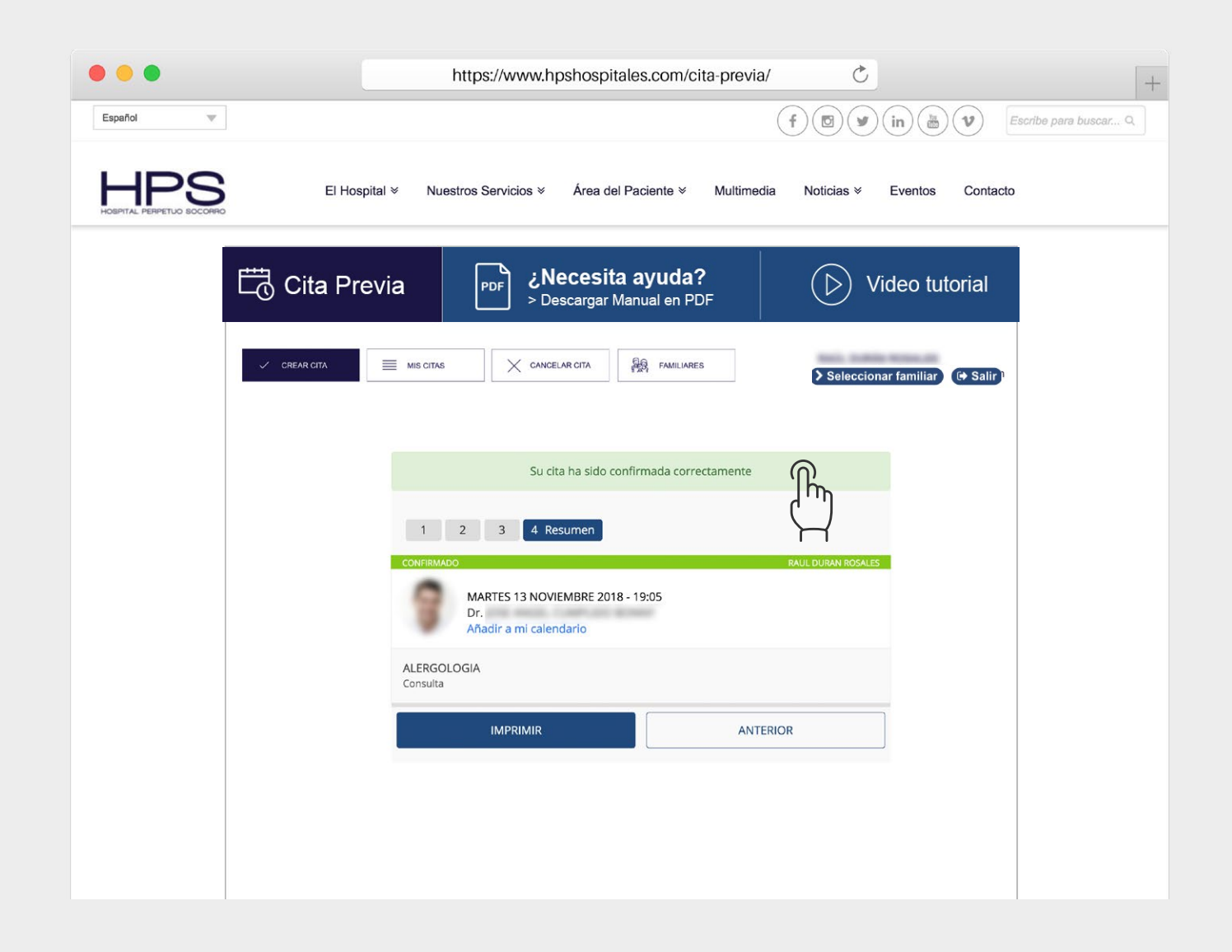

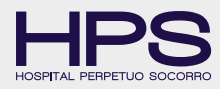

#### **B. MIS CITAS**

Desde la sección superior podrá acceder a <u>MIS</u> <u>CITAS</u>.

Le aparecerá un listado con todas las citas disponibles y las citas anteriores.

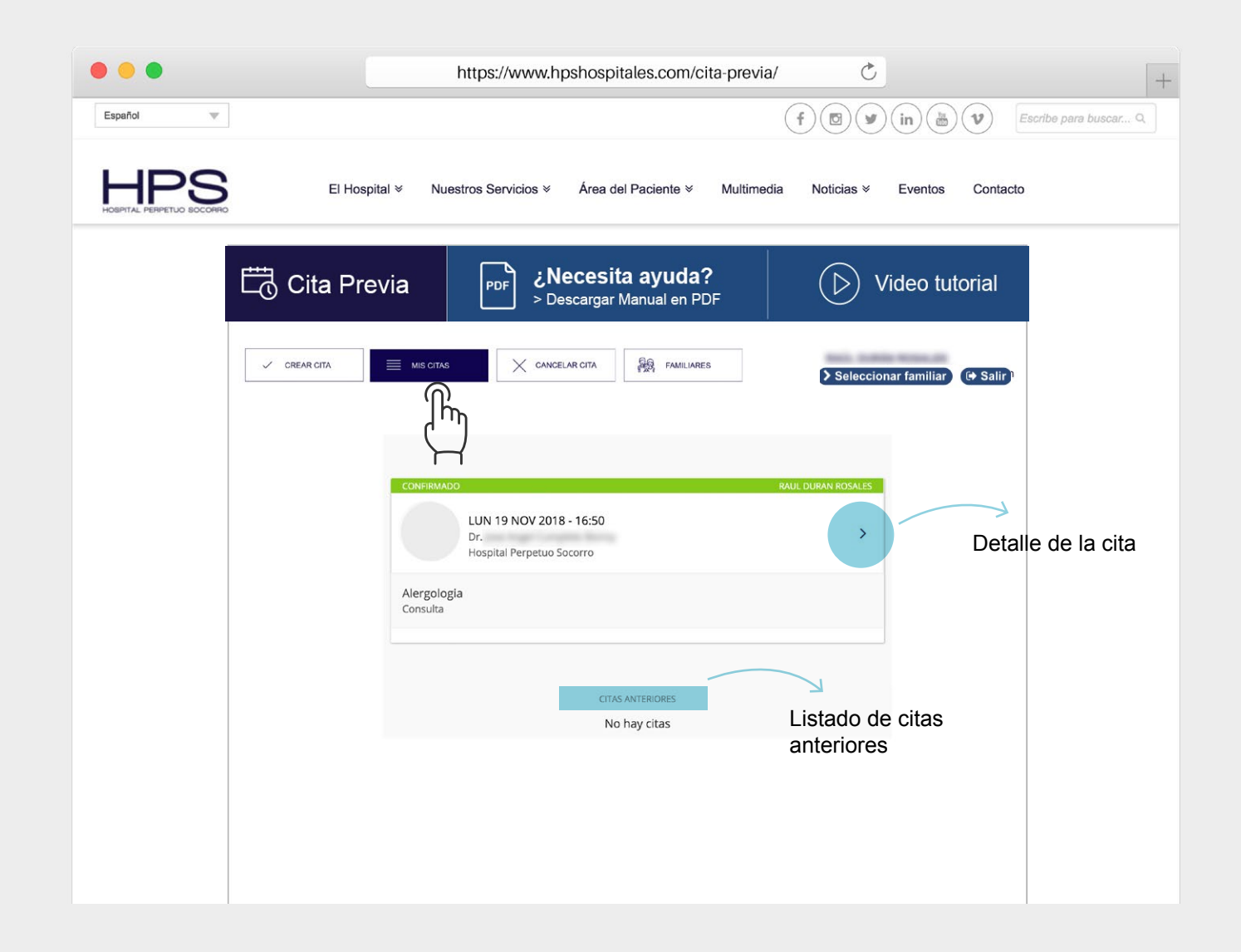

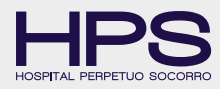

#### C. CANCELAR CITA

Desde la parte superior podrá acceder a la sección <u>CANCELAR CITAS</u>.

Aparecerá un listado con todas las citas activas disponibles para ser canceladas así como las citas canceladas anteriormente.

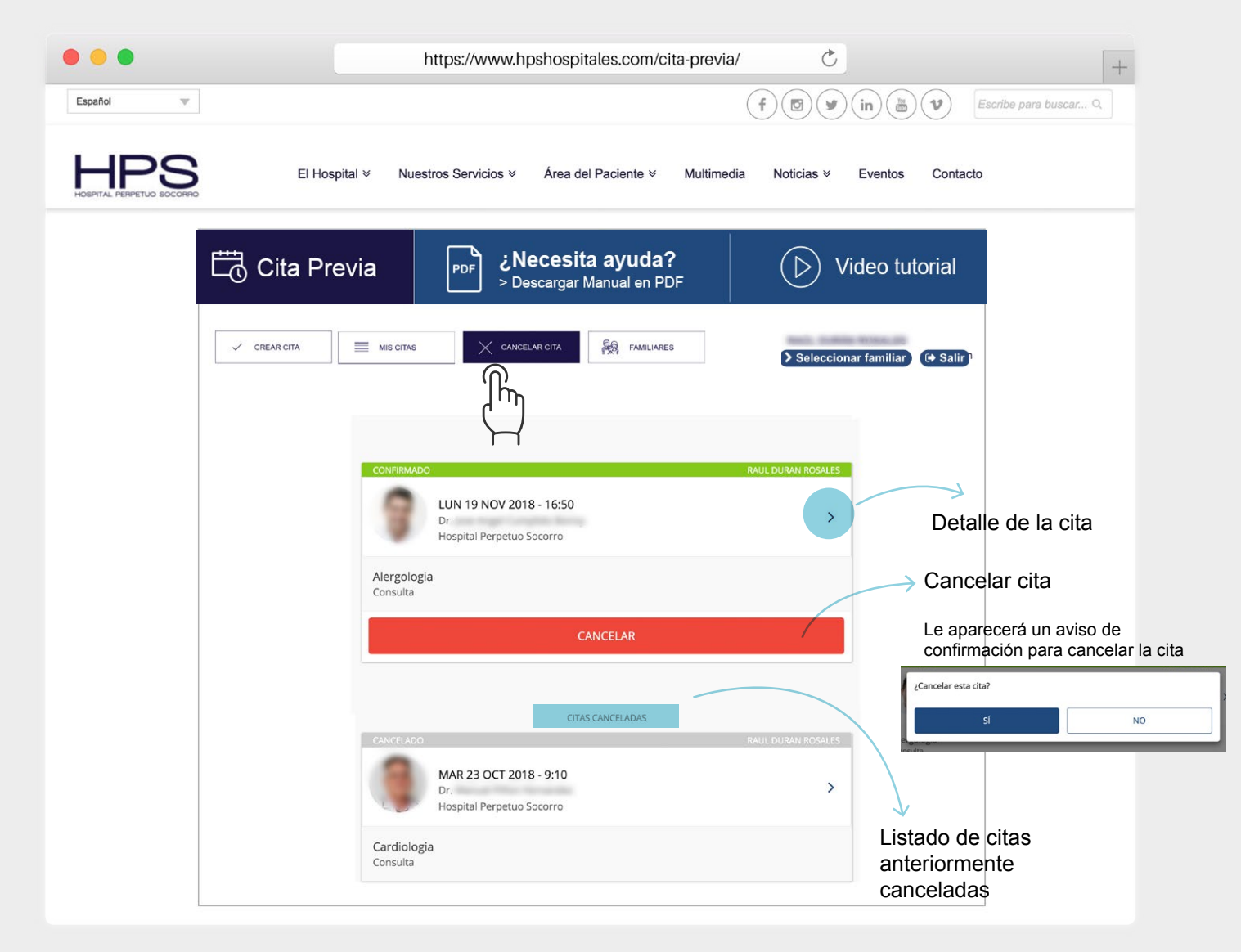

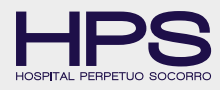

#### A. SECCIÓN FAMILIARES

En el panel superior verá un acceso con la sección FAMILIARES. Automáticamente aparecerá un listado con sus datos. Para añadir un familiar vaya al botón "Nuevo Familiar"

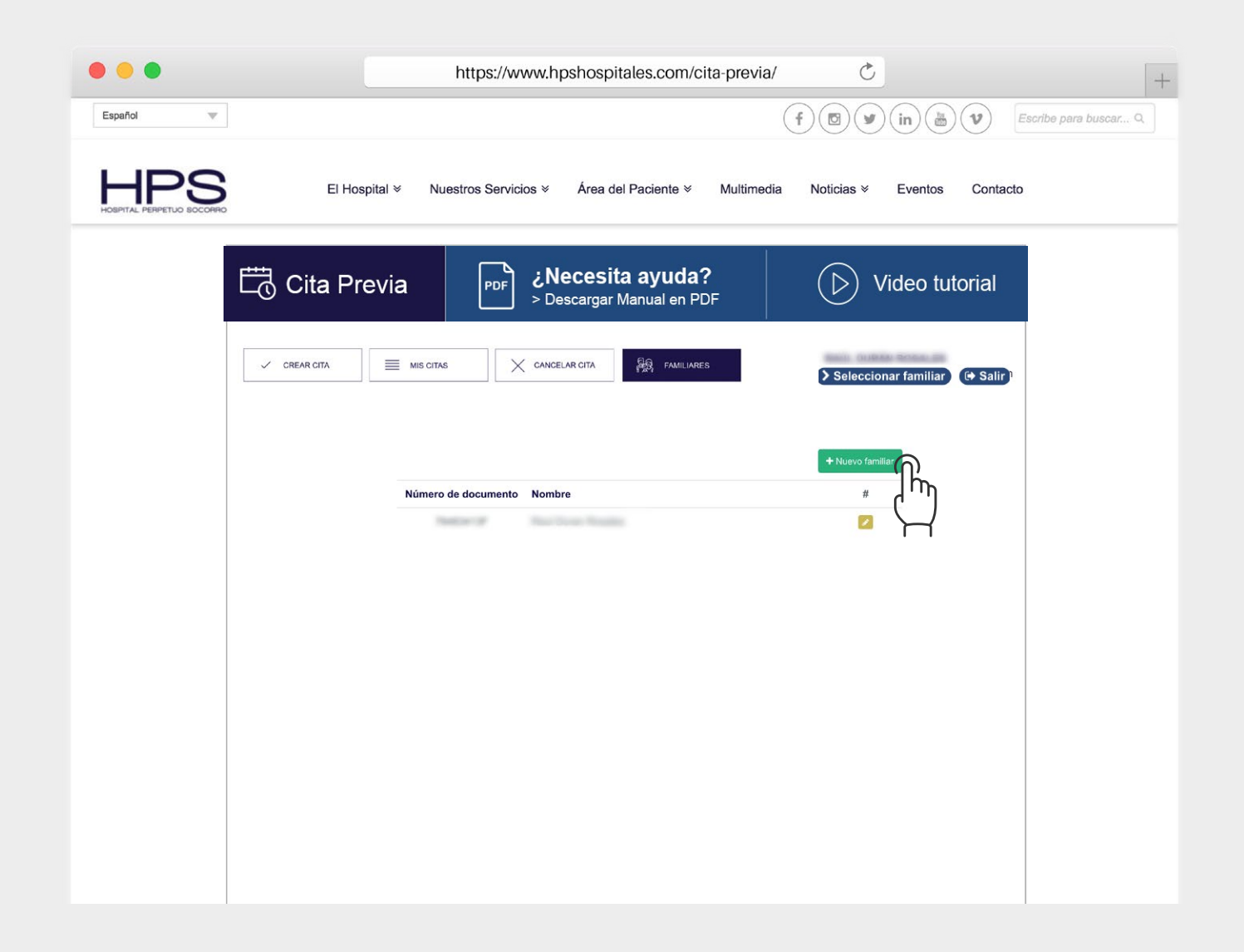

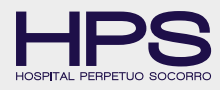

#### **B. AÑADIR FAMILIAR**

Se abrirá una página con petición de datos del familiar que quiera añadir. Complételos y una vez finalizado siga con el botón guardar.

Automáticamente se añadirá al listado inicial de familiares.

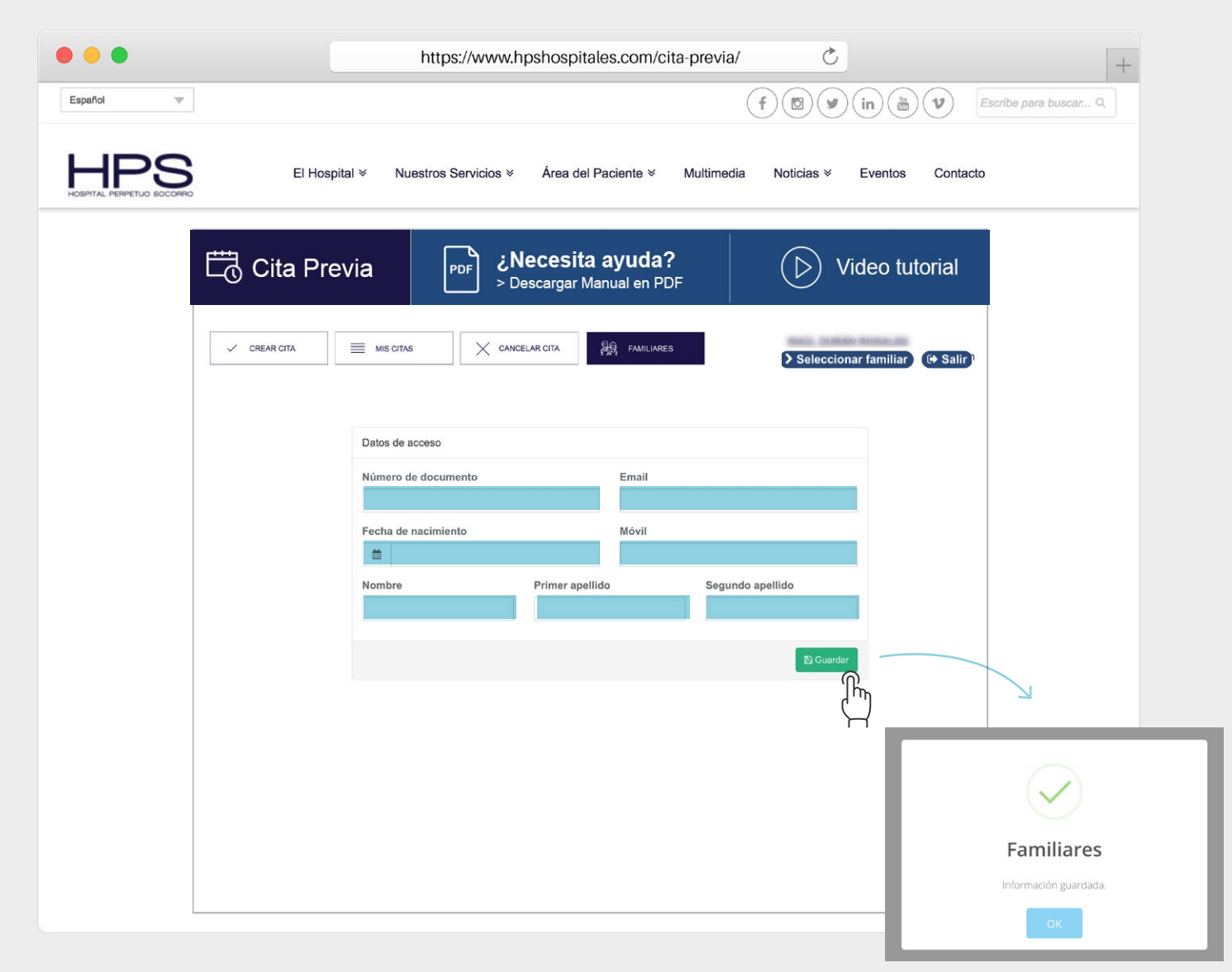

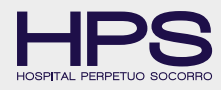

#### **C.MODIFICAR FAMILIAR**

Para modificar los datos de un familiar pulse el botón amarillo con el lápiz, donde se le abrirá una pantalla con la que pueda modificar

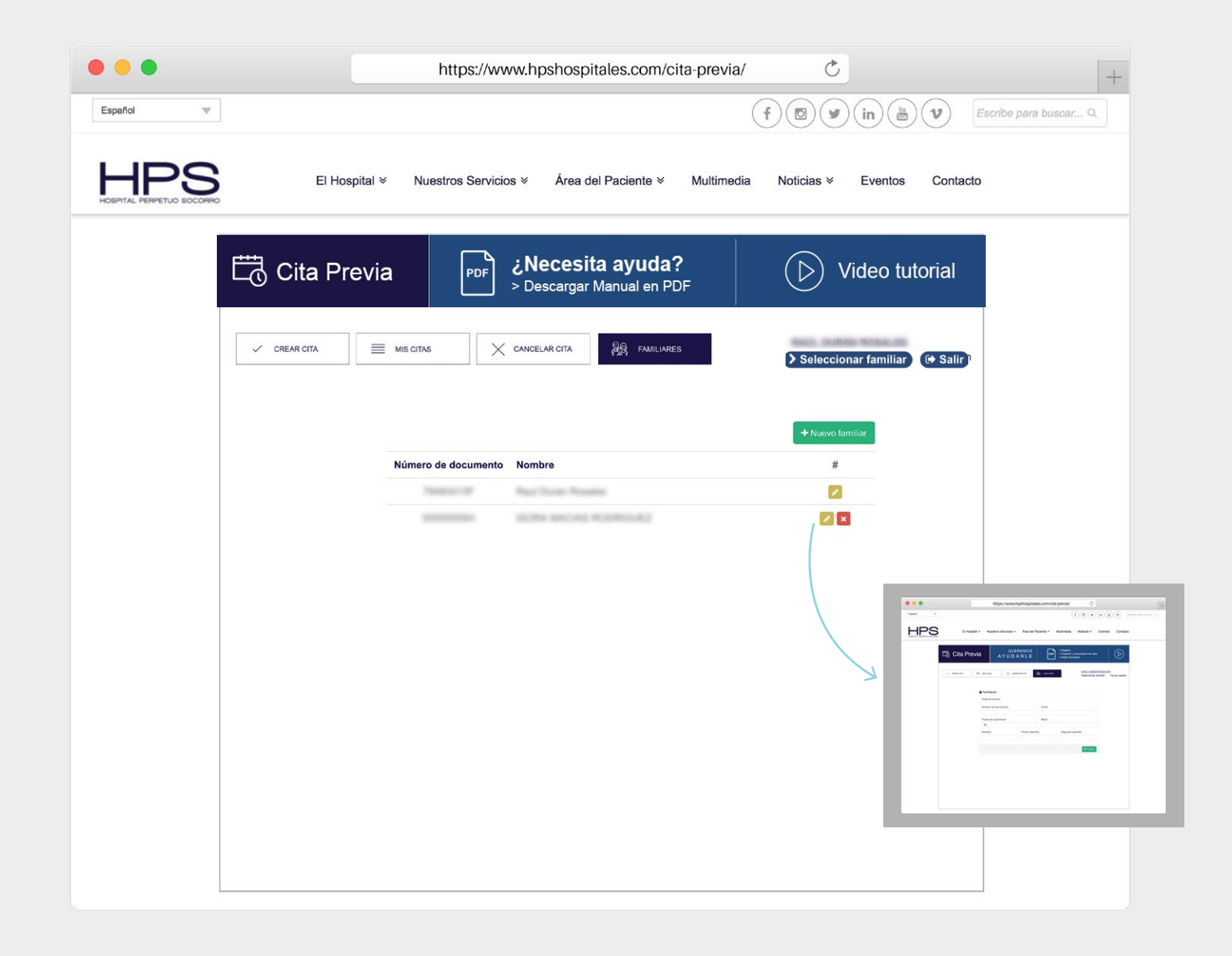

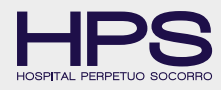

#### **D.BORRAR FAMILIAR**

Para borrar un familiar pulse el botón rojo de la persona a eliminar y confirme que desea borrarlo.

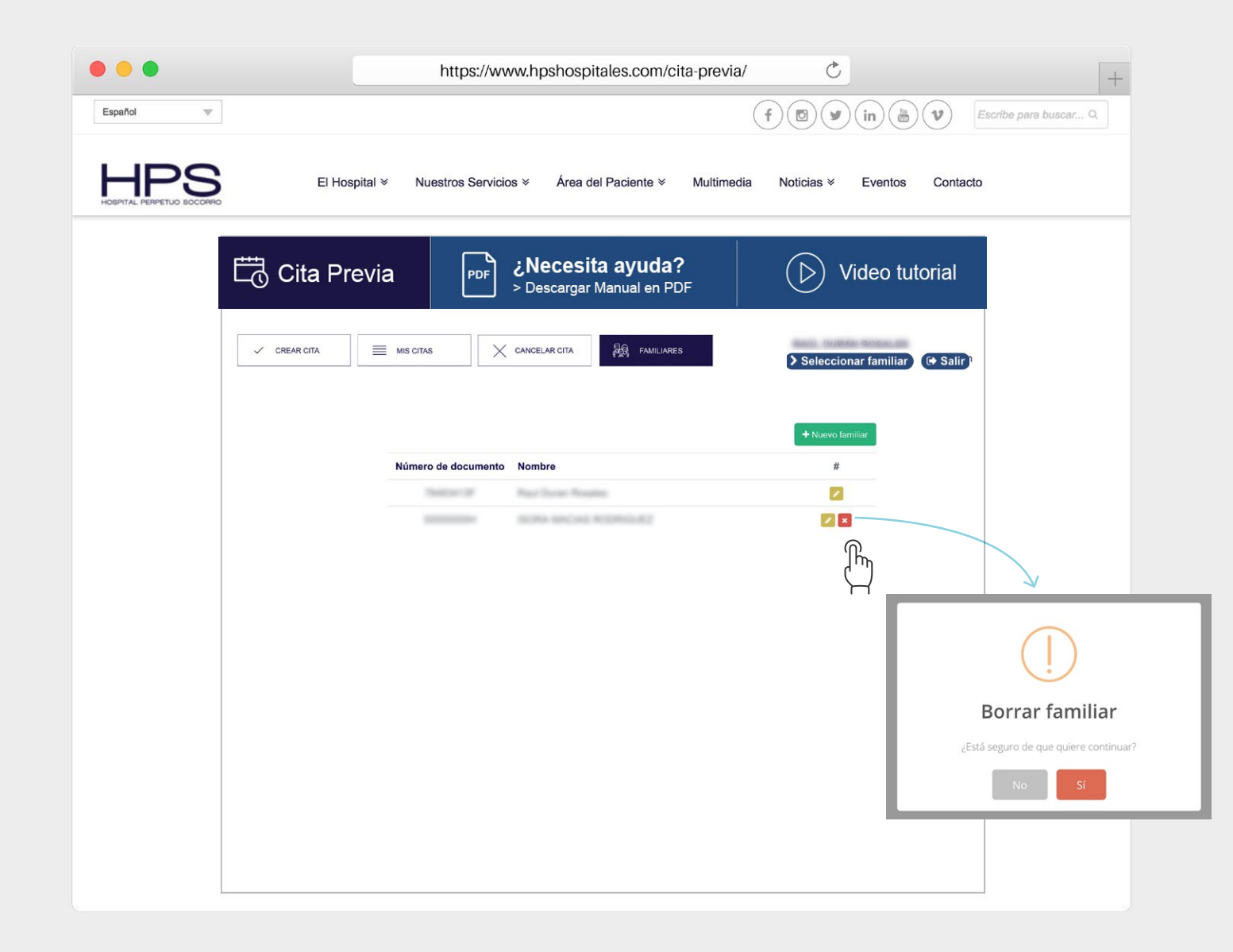